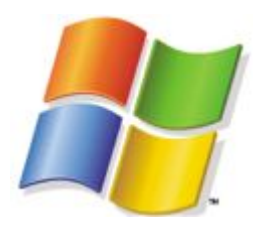

## Tricks for Windows XP: rimozione componenti inutili

## **Rimozione degli Shared Documents**

In windows Xp sono stati inseriti i cosiddetti "**shared documents**": in risorse del computer possiamo osservare due cartelle che vengono attivate di default su tutte le versioni del sistema operativo; tale funzione è utile a chi lavora in rete, ma nelle utenze domestiche risulta di fatto inutile, rallentando l'apertura di Risorse del computer e "occupando" spazio prezioso.

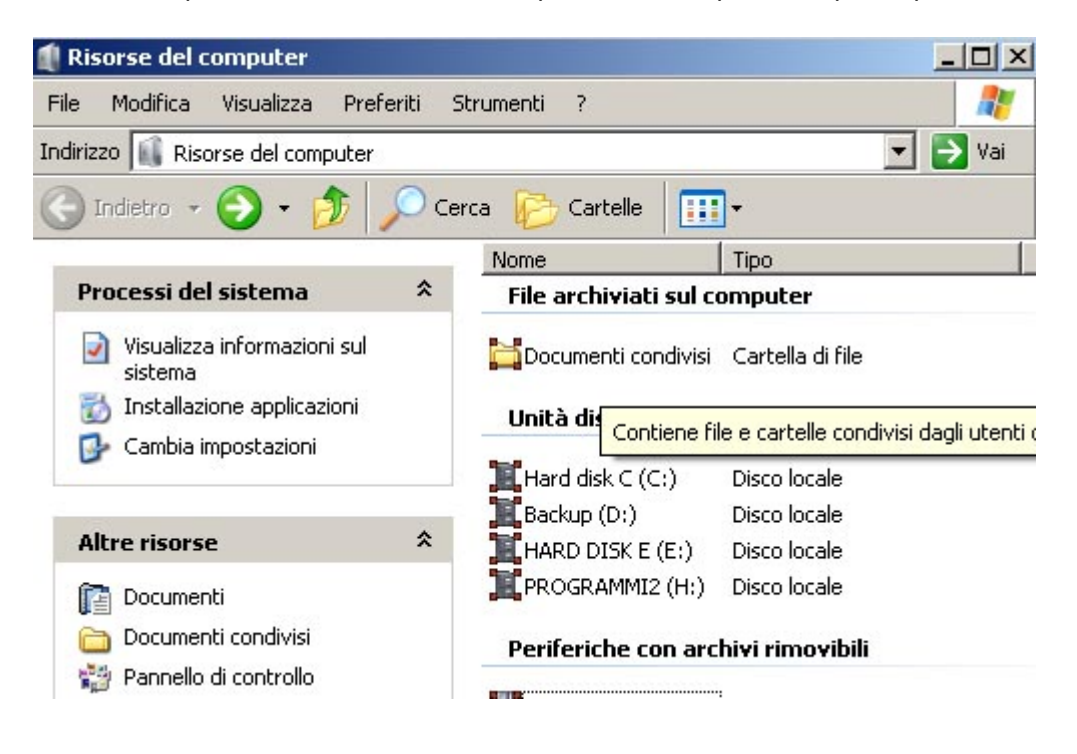

Per rimuoverli basterà aprire il registro di windows :

(Start/Esegui e scrivere "regedit") e cercare la seguente chiave:

[HKEY\_LOCAL\_MACHINE\SOFTWARE\Microsoft\Windows\CurrentVersion\ Explorer\MyComputer\NameSpace\DelegateFolders\] eliminate (come in figura) la sottochiave:

{59031a47-3f72-44a7-89c5-5595fe6b30ee

Oppure potete scaricare il <u>registro</u> per fare tutto automaticamente (basta cliccarce 2 volte sul file e confermare)

Gli shared documents spariranno subito, senza dover riavviare il sistema operativo.

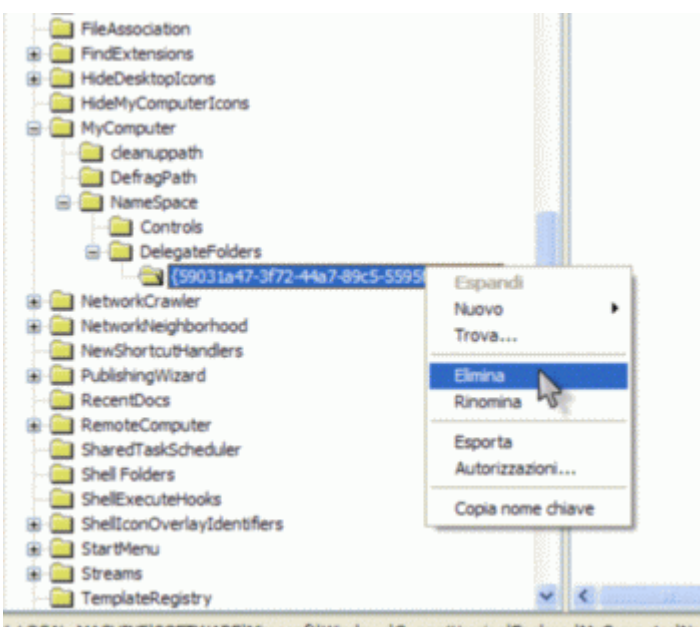

(\_LOCAL\_MACHINE\SOFTWARE\Microsoft\Windows\CurrentVersion\Explorer\MyComputer\Nan

## Rimozione di Messenger

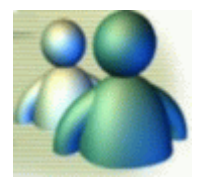

Messenger è un programma di messaggistica istantanea che consente di inviare messaggi, scambiare file ecc..

Tuttavia per chi, come me, è abituato ad usare altri programmi, esso risulta inutile, anche perchè viene caricato all'avvio sprecando preziose risorse.Per eliminarlo, cliccate su **Start/Esegui**: in seguito copiare e incollare il seguente comando:

RunDII32 advpack.dll,LaunchINFSection %windir%\INF\msmsgs.inf,BLC.Remove

cliccare su OK; eventualmente vi verrà chiesto di riavviare il sistema, una volta riavviato controllate che la cartella Messenger (c:\Programmi) sia stata effettivamente eliminata; disabilitare anche l'avvio di automatico del programma, attraverso i servizi.

Un altro modo per sbarazzarsi del MS Messenger. Andate nella directory dove si trova il Messenger (C:\programmi\Messenger) e rinominate la cartella Messenger in un qualsiasi altro modo. Fatto questo potete cancellarla senza alcun impedimento del sistema.

## Ripristino interfaccia classica nel form di ricerca di file e cartelle

Andate nel registro e cercate la chiave

HKEY\_CURRENT\_USER\Software\Microsoft\Windows\CurrentVersion\Explorer\CabinetState Quindi create un nuovo valore Stringa e lo chiamate "Use Search Asst" e gli date il valore "no". Chiudete tutto regedit e aprite la finestra di ricerca dei file: avrete la vecchia interfaccia stile Win2000